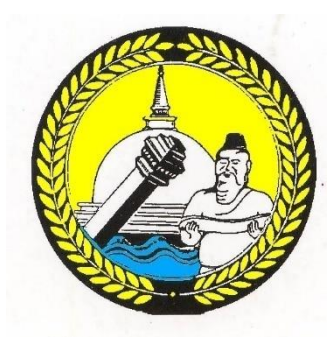

## උතුරු මැද පළාත් භාණ්ඩාගාරය

NEW CIGAS වල දත්ත ආශුයෙන් පළාත් භාණ්ඩාගාරයේ භාවිතය සඳහා මාසික ගිණුම් සාරාංශ සකස් කිරීමේ

PCSUM වැඩ සටහන සඳහා වන උපදෙස් සංගුහය - 2025

# North Central Provincial Treasury

Preparation of Monthly Summaries for the use of Provincial Treasury utilizing NEW CIGAS

Manual for PCSUM Programme – 2025

Programme Design & Developed by

H M Piyadasa Herath Retired Deputy Chief Secretary (Financial Management)

### PCSUM වැඩ සටහන සඳහා වන උපදෙස් සංගුහය - 2025

#### 1. පරමාර්ථ

මෙම වැඩ සටහතේ මූලික පරමාර්ථය වනුයේ ඔබගේ NEW CIGAS වැඩසටහහේ දත්ත උපයෝගී කරගෙන, පළාත් භාණ්ඩාගාරයේ පොත් තැබීමේ කියාවලිය සඳහා පවත්වාගෙන යන PTRBK වැඩ සටහනට උචත පරිදි ගිණුම් සාරාංශ පිළියෙළ කිරීම සහ එම ගිණුම් සාරාංශ පළාත් භාණ්ඩාගාරය වෙත පේෂණය කිරීමට පහසුකම් සැලසීමයි. දැනට NEW CIGAS පවත්වා ගෙන යන ආකාරයට උචිත පරිදි මෙම වැඩසටහන සකස් කොට ඇත. CIGAS-> Asset Management භාවිතා කරන්නේ නම් ඊට අනුකුල වන පරිදි මෙම වැඩසටහන සංස්කරණය කොට ඇත.

#### 2. පුධාන කාර්යයන්

මෙම වැඩ සටහන මගින් පහත සඳහන් කාර්යයන් ඉටු කරණු ලැබේ.

- අ. CIGAS වැඩ සටහනට ඇතුළත් කර ඇති වැය විස්තර, ආදායම් හා අත්තිකාරම ගිණුම් කේතයන් වාර්ෂික මුදල් පුකාශයේ දැක්වෙන කේතයන්ට අනුකුලදැයි පරීක්ෂා කිරීම.
- ආ. අත්තිකාරම් ගිණුම් කේතයන් හා තැන්පත් ගිණුම් කේතයන් පළාත් භාණ්ඩාගාරය විසින් නියම කර ඇති අයුරින් වේදැයි පරීක්ෂා කිරීම.
- ඇ. හරස් සටහන් තුලනය වේදැයි පරීක්ෂා කිරීම.
- ඇ. CIGAS වල Treasury-Code නොව Accounting-Code ඇතුලත්ව සාරාංශය සකස් කිරීම.
- ඉ. දෙපාර්තමේන්තු පුයෝජනය සඳහා උප-කාර්යාල කේත සමහ සාරාශය ලබා ගැනීමට පහසුකම් සැලසීම.
- ඊ. තුලනය නොවන හෝ සාවදා කේත ඇතුලත් සාරාංශ පළාත් භාණ්ඩාගාරයට ඉදිරිපත්වීම වැළැක්වීම.
- c. PTRBK වැඩසටහනට උච්ත වාූහය අනුව සාරාංශ පේෂණ ගොනු සකස් කිරම.
- 3. පුධාන කියාවලී වගුව (Main Menu)

වැඩ සටහනේ පුධාන කියාවලී වගුව පහත දැක්වෙන දැයින් සමන්විතය. අවශා පරිදි එම උප කියාවලීන් තෝරාගෙන කියාත්මක කළ හැකිවේ.

Preparation of PC Summary from New Cigas Data View/List Provincial Ministries and Departments View/Append Approved Votes View Approved Revenue Items View Approved Advance Account (ADPO) Items View Approved Authorized Advance Account Items Exit from the System

වැඩ සටහනට වාර්ෂික මුදල් පුකාශයෙන් අනුමත සියළු වැය ගිණුම්, ආදායම් ගිණුම්. අත්තිකාරම් ගිණුම් ඇතුලත් කොට ඇත. ඊට අමතරව පළාත් භාණ්ඩාගාරයට සමහ කටයුතු කරන සියළු පළාත් අමාතාංශ/දෙපාර්තමේන්තු විස්තරද ඇතුලත්ය. සාරාංශ සැකසීමේ කියාවලියට අමතරව වන උප කියාවලී මගින් එම විස්තර බලා ගැනීමට පහසුකම් සලසා ඇත.වැය ගිණුම් වලට පමණක් අලුතින් එකතු කිරීමේ අවස්තාව සලසා ඇත.අනෙකුත් ගිණුම් සඳහා අළුතින් එකතු කිරීමට පහසුකම් සලසා නොමැති අතර එවැනි අවස්ථාවක් උද්ගත වුවහොත් පළාත් භාණ්ඩාගාරය විමසන්න.

#### View/Append Approved Votes

මෙම උප කියාවලිය අතුරු කියාවලීන් දෙකකින් සමන්විතය

- View Approved Votes මෙමගින් වැඩ සටහනට ඇතුලත් කර ඇති හා ඔබ විසින් පසුව ඇතුලත් කරන ලද වැය විස්තර බලා ගත හැක. මෙහිදී ඔබගේ වැය ශීර්ෂයට අදාළ ඒවා පමණක් නොව වෙනත් ශීර්ෂවල වැය විස්තරද ලබා ගත හැක.
- Add New Votes මෙම කියාවලියෙන් දැනට වැඩ සටහතේ නැති වැය විස්තරයක් ඇතුලත් කළ හැක. පරිපුරක ඇස්තමේන්තු හා මාරුකිරීම් මහින් වන නව වැය විස්තර ඇතුලත් කළ හැක.
- 3. උප කාර්යාල අයිතම

සමහර දෙපාර්තමේන්තු විසින් තම උප කාර්යාල සඳහා වැය විස්තර වල මුලට එකතු කරන උප කාර්යාල සංකේත භාවිතා කෙරේ. මෙලෙස වැය විස්තර වලට උප කාර්යාල දත්ත එකතු කිරීම පළාත් භාණ්ඩාගාර උපදෙස් වලට අනුකූල විය යුතුය. උප කාර්යාල අයිතම වැය විෂය ආරම්භයට 12A, 12B, 12C.....ලෙසට යෙදිය හැක. පෙර වර්ෂවලදී PCSUM හි වැය විස්තර තුල උප කාර්යාල සහිත මෙම වැය විස්තරද ඇතුලත් කොට තිබිණ. CIGAS හි වැය විස්තර PCSUM හි වැය විස්තර සමහ සැසදීමේදී උප කාර්යාල වැය විස්තරද සමහ සැසදීම කරන හෙයින් එම වැය විස්තර PCSUM වලට ඇතුලත් කිරීම අනිවාර්ය විය. එබැවින් ගිණුම ඒකක වලට එම වැය විස්තර PCSUM වලට ඇතුලත් කිරීමට සිදුවිය. මෙය තරමක කාලයක් ගතවන අපහසු කාර්යයකි.

2022 සිට වැය විස්තර නිවැරදිදැයි පරීක්ෂා කිරීමේදී උප කාර්යාල සංකේත අතහැර ඉතිරි වැය විස්තරය පමණක් සැසඳීම සඳහා භාවිතා කෙරේ. උදාහරණයක් ලෙස 12A-212-3-2-0-1003-4/22 යන්නෙහි 212-3-2-0-1003-4/22 පමණක් නිවරදිදැයි පරීක්ෂා කෙරේ. ඒ සඳහා PCSUM තුල තිබිය යුත්තේ මුදල් පුකාශයේ දැක්වෙන වැය විස්තර පමණි.

එහෙත් මේ සඳහා සෑම උප කාර්යාල සංකේතයක්ම අක්ෂර තුනකින් හා හරස් ඉරකින් සමන්විත විය යුතු අතර අනිවාර්යයෙන්ම තෙවන අක්ෂරය ඉංගීසි අක්ෂරයක් වීය යුතුය. මෙම උප කාර්යාල සංකේතය වැය විස්තරයේ ආරම්භයට කෙටි හරස් ඉරකින් වෙන්කළ යුතුවේ.

- 4. Preparation of PC Summary from New Cigas Data- ගිණුම් සාරාංශ සැකසීමේ කියාවලිය වැඩ සටහනේ ප්‍රධාන කාර්යය වන ගිණුම් සාරාංශය සැකසීම මෙමහින් ඉටු කෙරේ. සාරාංශ සැකැස්ම පහත අදියර වලින් සමන්විතය.
  - අ. New Cigas වල දත්ත ලබා ගැනීම New Cigas වල මුදල් පොතේ උධෘතයක් .csv ගොනුවක් ලෙසට ලබාදේ. මෙය C:\PC\_FILE ෆෝල්ඩරය තුල xxx\_T\_xx .csv ලෙස ලියැවේ. මුල් xxx වලින් ගිණුම් ඒකකයත් ඊළහට වන xx වලින් අදාළ මාසයත් නිරුපණය වේ.මෙම කියාවලියේදී ඔබ විසින් ගිණුම් ඒකක අංකය සහ මාසය ඇතුලත් කළ යුතුවේ. වැඩ සටහන මහින් එවිට එම csv ගොනුවෙන් දත්ත ලබා ගනී.
  - අා. ගිණුම් කේත වල නිවැරදිතාවය පරීක්ෂා කිරීම. ලබාගත් දත්තවල වන වැය ගිණුම්, ආදායම් ගිණුම් හා අත්තිකාරම් ගිණුම් වල කේතයන් නිවැරදිදැයි වාර්ෂික මුදල් පකාශයේ කේත හා ඔබ විසින් පසුව ඇතුලත් කළ වැය ගිණුම් කේත වේ නම් ඒවාද සමහ පරීක්ෂා කෙරේ. ඊට අමතරව පළාත් භාණ්ඩාගාරයෙන් උපදෙස් දී ඇති පරිදි අත්තිකාරම් ගිණුම් කේත වලට -1 හෝ -2 එකතුකොට ඇත්ද යන්නත් පරීක්ෂා කෙරේ.

යම් නොගැලපීමක් වේ නම් එක් එක් ගිණුම් කාණ්ඩය යටතේ වන වැරදි සංඛාාව ඔබට පෙන්වන අතරම එම වාර්තා බලා ගැනීමේ පහසුකමද සලසා ඇත. එසේම අවශානම් එම වැරදි ඇතුලත් වාර්තාවක් ඉදිරි කටයුතු සඳහා මුඋණය කරගැනීමටද හැකියාව ඇත.

මෙලෙස යම් ගිණුම් කේත නොගැලපීමක් වෙතම් සාරාංශය සැකසීමේ කියාවලියේ තව දුරටත් ඉදිරියට යා නොහැක. එවිට Cigas වලට ගොස් ඒවා නිවැරදි කරගෙන නැවත පැමිණිය යුතුය. <u>Cigas වල Month End Process කළ පසු නැවත එම</u> මාසයේ වාර්තා ඉවත් කොට නිවැරදි කිරීම් ඇතුලත් කළ නොහැකි හෙයින්. <u>PCSUM වලින් නිවැරදි සාරාංශයක් ලබා ගන්නාතුරු Cigas වල Month End</u> <u>Process කිරීම නොකලයුතුය.</u>

- ඇ. ඊළහ පියවර වනුයේ <u>Cigas වලින්</u> ලබාගත් මුදල් පොතේ උධෘතය අනුව හරස් සටහන් තුලනය වේදැයි පරීක්ෂා කිරීමයි. පැරණි Cigas වල යම Settlement සටහනක් ඇතුලත් කළ පසු ඊට අනුරුපිත සටහන මුදල් පොතේ අනෙක් පාර්ශවයේ ස්වයංකීයව සටහන් වේ. එහෙත් New Cigas වල එලෙස සිදු නොවන අතරම හරස් සටහන් තුලනය නොවන අවස්තාවක වුවද ඒ බව නොපෙන්වා සාරාංශය ලබාදේ. එහිදී අක්මුදල් ගිණුමෙන් වරද ගැලපේ. වර්ෂය අවසානයේ අක්මුදල් ගිණුම ගැලපීමේදී ගැටළු මතුවිය හැක. මෙම වැඩසටහනේදී හරස් සටහන් තුලනය නොවන්නේ නම් ඔබට ඒ බැව් දන්වනු ලැබේ. එහිදී ඔබට ඉදිරියට ගොස් පරීක්ෂා කිරීමේ කටයුතු සඳහා සාරාංශයක් ලබා ගත හැක. එහෙත් එහිදී පළාත් භාණ්ඩාගාරයට පේෂණය කිරීම සඳහා සාරාංශය සැකසීම අවුරා ඇත.
- ඇ. මිත් අනතුරුව වැය විස්තර වලට එකතු කළ උප කාර්යාල කේත (12A,12B...12G වැනි) වේනම් දෙපාර්තමේන්තු ප්රයෝජනය සඳහා එම කේතද සමහ සාරාංශයක් අවශාද යන්න ඔබෙන් විමසා අවශායැයි දන්වුවිට එම කේතද සමහ සාරාංශයක් ලබාදේ. එම අවස්ථාවේදීද පළාත් හාණ්ඩාගාරයට ප්‍රේෂණය කිරීම සඳහා සාරාංශය සැකසීම අවුරා ඇත.
- ඉ. සියල්ල නිවැරදි නම් එනම් හරස් සටහන් ගැලපී උප කාර්යාල කේත නොමැතිනම් හෝ එම කේත අනවශා වේ නම් ඊළහ තේරීම ලෙස සාරාංශය අවශා වනුයේ Cigas වලට ඇතුලත් කළ වැය ගිණුම් ආකාරයටද ( උදා 212-81-5-0-1409-35/22 ලෙස) නොඑසේනම් PTRBK වැඩසටහන පවත්වා ගෙන යන වැඩසටහන් අයවැය කුමය [උදා 212-81-05-1405(xxxv)] ආකාරයටද යන්න ඔබෙන් විමසීම කෙරේ. ඔබේ තේරීම Cigas වල ආකාරයට නම් ඒ අනුව සාරාංශය සකස් කර දේ. එහෙත් ඒ අව්ස්ථාවෙදීද පළාත් හාණ්ඩාගාරයට පේෂණය කිරීම සඳහා සාරාංශය සැකසීම අවුරා ඇත.

ඔබගේ තේරීම වැඩසටහන් අයවැය කුමය ආකාරයට නම් ඒ අනුව Cigas වල ඇතුලත් වැය විස්තර ඒ ආකාරයට පරිවර්තනය කොට ගිණුම් සාරාංශය සකස් කෙරේ.පළාත් භාණ්ඩාගාරයට පේෂණය කල යුත්තේ මෙම ගිණුම් සාරාංශය වේ.

#### 5. සාරාංශ නාමයන් සහ ගබඩා කිරීම් (Names of the Summaries and Storage)

PCSUM වැඩසටහන ඇතුළත සකස් කරන සාරාංශ ගොනු තබා නොගන්නා අතර ඔබට පරිශීලනය කිරීම සදහා වන සෑම ගොනුවක් හෝ ලියවිල්ලක්ම C:\PC\_FILE ෆෝල්ඩරය තුල ගබඩා වේ.

ගිණුම් සාරාංශ නාමයන් (Names of the Summaries)

දෙපාර්තමේන්තු පුයෝජනය සඳහා වන සාරාංශයන්ද ඇතුළුව සියලුම සාරාංශයන් සකස් කර අවසන් වූ අවස්ථාවේදීම වැඩසටහන තුලින් බලා ගත හැක. ඉන්පසු එම සාරාංශ C:\PC\_FILE ෆෝල්ඩරය තුල ලියැවේ. එම සියල්ල Text File ලෙස ( .txt) ලියැවෙ. මුදුණය කර ගැනීම සඳහා භාවිතා කලයුත්තේ මෙම .txt ගොනුය. Notepad හෝ Word භාවිතයෙන් එම ගොනු විවෘත කර ගත හැක.

එලෙස ලියැවෙන සාරාංශ නාමයන් පහත පරිදි වේ.

තුලනය වන හා වැය ගිණුම්වලට උප කාර්යාල කේත නොමැති සහ වැඩසටහන් අයවැය ආකාරයට වැය විස්තර ඇතුලත් සාරාංශ -

PCS21201...PCS21212.txt - මුල් අංක තුනෙන් ගිණුම් ඒකකයත් , අවසාන අංක දෙකෙන් අදාල මාසයත් නිරුපණය වේ.

දෙසැම්බර් මස පරිපුරක ගිණුම් සාරාංශ PS212121, PS212122...txt ලෙසට නම් කෙරේ.මෙම සාරාංශ වල අත්සන් කිරීමට ස්ථාන යොදා ඇත. පළාත් භාණ්ඩාගාරයට අත්සන් තබා සහතික කොට යැවිය යුත්තේද මෙම ගිණුම් සාරාංශයයි.

තුලනය නොවන(හරස් සටහත් දෝෂ සහිත) හා/හෝ වැය ගිණුම්වලට උප කාර්යාල කේත සහිතව හා/හෝ Cigas වලට ඇතුලත් කර ඇති ආකාරයට වත වැය විස්තර ඇතුලත් සාරාංශ (දෙපාර්තමේන්තු පුයෝජනය සඳහා පණක් වන )-DPS21201...DPS21212 .txt - මුල් අංක තුනෙන් ගිණුම් ඒකකයත්, අවසාන අංක දෙකෙන් අදාල මාසයත් නිරුපණය වේ.

දෙසැම්බර් මස පරිපුරක ගිණුම් සාරාංශ DP212121, DS212122....txt ලෙසට නම් කෙරේ. මෙම සාරාංශ වල අත්සන් කිරීම සඳහා ඉඩ සලසා නොමැත. 6. පළාත් භාණ්ඩාගාරයට පේෂණය කිරීම සඳහා වන සාරාංශ ගොණුව

තුලනය නොවන(හරස් සටහන් දෝෂ සහිත) හා/හෝ වැය ගිණුම්වලට උප කාර්යාල කේත සහිතව හා/හෝ වැය ගිණුම් Cigas වලට ඇතුලත් කර ඇති ආකාරයට වන වැය විස්තර ඇතුලත් සාරාංශ පළාත් හාණ්ඩාගාරයට පේෂණය කිරීමට ගොනු සැකසීම අවුරා ඇත. තුලනය වන හා උප කාර්යාල කේත නොමැති, වැඩසටහන් අයවැය අයුරින් වැය විස්තර දැක්වෙන සාරාංශ පමණක් පළාත් භාණ්ඩාගාරයට පේෂණය කිරීමට අවශා ගොණුව -

Z2H21201.dbf ... Z2H21212.dbf යන නාමය යටතේ C:\PC\_FILE ෆෝල්ඩරය තුල ලියැවේ. මුල් අංක තුනෙන් ගිණුම් ඒකකයත් , අවසාන අංක දෙකෙන් අදාල මාසයත් නිරුපණය වේ.

දෙසැම්බර් මස පරිපුරක සාරාංශ ගොනු, ZH212121....ZH212123 .dbf නාමයෙන් ලියැවේ.

පළාත් භාණ්ඩාගාරයට පේෂණය කළ යුත්තේ මෙම .dbf ගොනුය.

7. වැඩසටහන ස්ථාපනය කිරීම හා කියාත්මක කරවීම

මෙම වැඩසටහන කියාත්මක වනුයේ 32 bit Operating System සහිත පරිගණකයක පමණි.

පරිගණකයේ දෘඩ තැටියේ ඕනෑම කොටසකට PCSUM25C ෆෝල්ඩරය පිටපත් කර ගත්ත. ඉන්පසු එම ෆෝල්ඩරය විවෘත කොට එය තුල වන PCSUM25C.exe (Application) මත Right Click කොට

Send to Desktop (create shortcut) මහින්

Desktop හි PCSUM25C නමින් shortcut එකක් සාදා ගන්න.

මෙම shortcut මහින් වැඩසටහන කියාත්මක කලහැක.

මෙය ඔබ New Cigas කියාත්මක කරන පරිගණකය නොවේනම් C: හි PC\_FILE නමින් ෆෝල්ඩරයක් ඇතිකරගෙන New Cigas කියාත්මක කරන පරිගණකයෙහි C:\PC\_FILE තුල වන .csv ගොනු මෙම පරිගණකයෙහි හි C:\PC\_FILE තුලට පිටපත් කරගෙන වැඩසටහන මෙහෙයවිය හැක. යම් ලෙසකින් 32 bit Operating System සහිත පරිගණකයක් ඔබ වෙත නොමැතිනම් New Cigas වලින් C:\PC\_FILE තුල ලියැවෙන මුදල් පොතේ උධෘතය සහිත .csv ගොණුව පළාත් භාණ්ඩාගාරයට පේෂණය කරන්න. එලෙස ලැබෙන .csv ගොනු සාරාංශ බවට පරිවර්තනය කොට PTRBK වලට එම දත්ත ඇතුලත් කර ගැනීමට පහසුකම් සලසා ඇත.

New Cigas වල Month End Process කළහොත් නැවත එම මාසයේ දත්ත ඉවත් කිරීම හෝ ඇතුලත් කිරීම කළ නොහැකිවේ. එබැවිත් පළාත් භාණ්ඩාගාරයට සාරාංශ ගොනුව හෝ .csv ගොණුව පේෂණය කොට වරදක් නොමැති බවට තහවුරුවක් ලබා ගන්නාතුරු Month End Process කර ඊළහ මාසයට යාම අත්හිටුවන්න. එවිට පළාත් භාණ්ඩාගාරය මහින් යම් සාවදහ තාවයක් ඇති බැව් දන්වනු ලැබුවහොත් New Cigas වල එය නිවැරදි කර ගැනීමට හැකියාව ඇත.